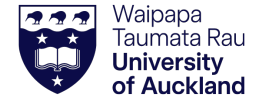

## **13. Stocktake and reconciliation**

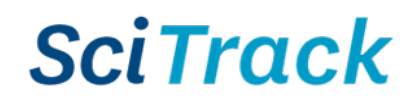

## **Overview**

This quick guide will show you how to stocktake your SciTrack items and prepare your inventory reconciliation spreadsheet.

| Steps                                                                                                    |                                                                                                    | Screenshots                                                                                                    |                   |             |         |             |                  |               |     |
|----------------------------------------------------------------------------------------------------|----------------------------------------------------------------------------------------------------|----------------------------------------------------------------------------------------------------|-------------------|-------------|---------|-------------|------------------|---------------|-----|
| 1. Prepare inventory reconciliation spreadsheet                                                                                                    |                                                                                                    | Type-in Stocktake template                                                                                                    |                   |             |         |             |                  |               |     |
| A. Download the Stocktake Template spreadsheet from the SciTrack                                                                                                    |                                                                                                    | → Scan container barcodes and type in the locations                                                                           |                   |             |         |             |                  |               |     |
| https://www.auckland.ac.nz/scitrack-info                                                                                                    |                                                                                                    | Scan Container                                                                                                    | c'                | D. 11.11    | -       |             | Sub-location     | ı (use > betw | een |
| B. There are two ways to record the stocktake data:                                                                                                    |                                                                                                    | Bar Code                                                                                                    | Site              | Building    | FIOOr - | <b>Room</b> | sublocation      | layers)       |     |
|                                                                                                    |                                                                                                    | UOAC00012345                                                                                                    | Sector 300 City   | 302         | -       | 7 750A      | CC-01            |               |     |
| <b>T</b>                                                                                                    |                                                                                                    | UOAC00012347                                                                                                    | Sector 300 City   | 302         | -       | 7 750A      | CC-01            |               |     |
| Type in                                                                                                    | <ul> <li>Scan the container barcodes in column A</li> <li>Type the location information into columns B-G,<br/>linking sub-locations with a &gt; symbol</li> </ul> | UOAC00012348                                                                                                    | Sector 300 City   | 302         |         | 7 750A      | Bay-01>Shel      | f-02          |     |
|                                                                                                    |                                                                                                    | UOAC00012349                                                                                                    | Sector 300 City   | 302         | -       | 7 750A      | ,<br>Bay-01>Shel | f-02          |     |
| OR                                                                                                    |                                                                                                    | Type in spreadsheet example                                                                                                   |                   |             |         |             |                  |               |     |
| Scan                                                                                                    | <ul> <li>Scan the container barcodes in column A</li> <li>Scan the SciTrack sublocation barcode in column B (from the sticker on the sublocation).</li> </ul>     | Scan-only stocktake template<br>→ Use when there are sublocation barcodes available to scan in the Sublocation Barcode column |                   |             |         |             |                  |               |     |
| <ul> <li>C. Send the completed spreadsheet to <u>scitrack@auckland.ac.nz</u></li> <li>Once we upload the data to SciTrack, it will automatically:</li> <li>Update scanned containers to their correct locations</li> </ul>                                         |                                                                                                    | Container Bar Co                                                                                                    | ode Su            | blocation I | Barcod  | e Scan      |                  |               |     |
|                                                                                                    |                                                                                                    | UOAE00002329                                                                                                    | 3296 S.319073     |             |         |             |                  |               |     |
|                                                                                                    |                                                                                                    | UOAE00002329                                                                                                    | 00023297 S.319073 |             |         |             |                  |               |     |
|                                                                                                    |                                                                                                    | UOAE000023298 S.319073                                                                                                    |                   |             |         |             |                  |               |     |
|                                                                                                    |                                                                                                    | UOAE000023299 S.263019                                                                                                    |                   |             |         |             |                  |               |     |
|                                                                                                    |                                                                                                    | UOAE000023300 S.263019                                                                                                    |                   |             |         |             |                  |               |     |
| <ul> <li>Provide a list of containers that are listed as "Available" in that<br/>location in SciTrack but were <b>not scanned</b> in your stocktake.</li> <li>We'll send you this list so you can decide whether they should be<br/>marked as disposed.</li> </ul> |                                                                                                    | UOAE00002330                                                                                                    | 01 S.2            | 263019      |         |             |                  |               |     |
|                                                                                                    |                                                                                                    | UOAE000023302 S.263019                                                                                                    |                   |             |         |             |                  |               |     |
|                                                                                                    |                                                                                                    | Scan spread                                                                                                    | lsheet exam       | ple         |         |             |                  |               |     |
| <ul> <li>Assign a "Last Inventoried Date" to each container, to keep track<br/>of when a container/area last had a stocktake completed.</li> </ul>                                                                                                    |                                                                                                    | 110-136                                                                                                    |                   |             |         |             |                  |               |     |
| If you find chemicals without barcodes in the stocktake, you can enter<br>the details on the Chemical Inventory Upload Template and send to<br>scitrack@auckland.ac.nz so we can bulk upload them. This template                                                   |                                                                                                    | FG-03<br>Sub location barcode example                                                                                         |                   |             |         |             |                  |               |     |
| can be found here: https://www.auckland.ac.nz/scitrack-info                                                                                                    |                                                                                                    |                                                                                                    |                   |             |         |             |                  |               |     |